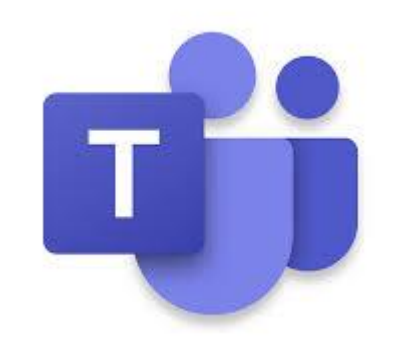

# Teams voor leerlingen

## Eigen laptop of thuiscomputer

- Heb je de schoollaptop? Dan staat Teams in de taakbalk
- Je ziet onderaan dan dit
  - Je kan dan hier klikken
- Heb je thuis een andere laptop of computer?
  - Je kan dan hier klikken

## De App gebruiken

- Op je computer staat het programma Teams
- Dat herken je aan het logo
- Vaak kan je het vinden in je taakbalk (onderaan)
- Of staat het in je menu (klik op 💶)
- Kan je het echt niet vinden, in de zoekbalk kan je het opzoeken
- Kan je het nog niet vinden, dan kan je de webapp gebruiken
- Als je Teams start kom je gelijk in Teams
- Je moet even inloggen met je schoolnaam en wachtwoord

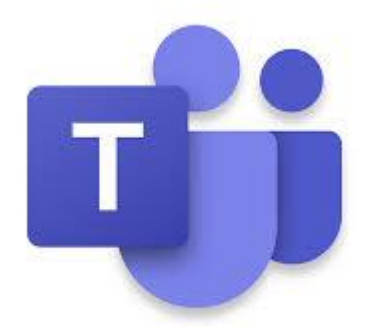

## De webapp gebruiken

- Start Chrome of Edge
- Typ in: <u>www.office.com</u>
- Log in met je gebruikersnaam
- Gebruik het wachtwoord van je chromebook

| Microsoft                            |          |
|--------------------------------------|----------|
| Aanmelden                            |          |
| annmee001@leerling.unicoz.nl         |          |
| Geen account? Maak nu een account    |          |
| Hebt u geen toegang tot het account? |          |
| Aanmeldingsopties                    |          |
|                                      | Malaanda |

#### De Webapp gebruiken

volg rode pijlen als je de Teams bij de blauwe pijl niet kan zien

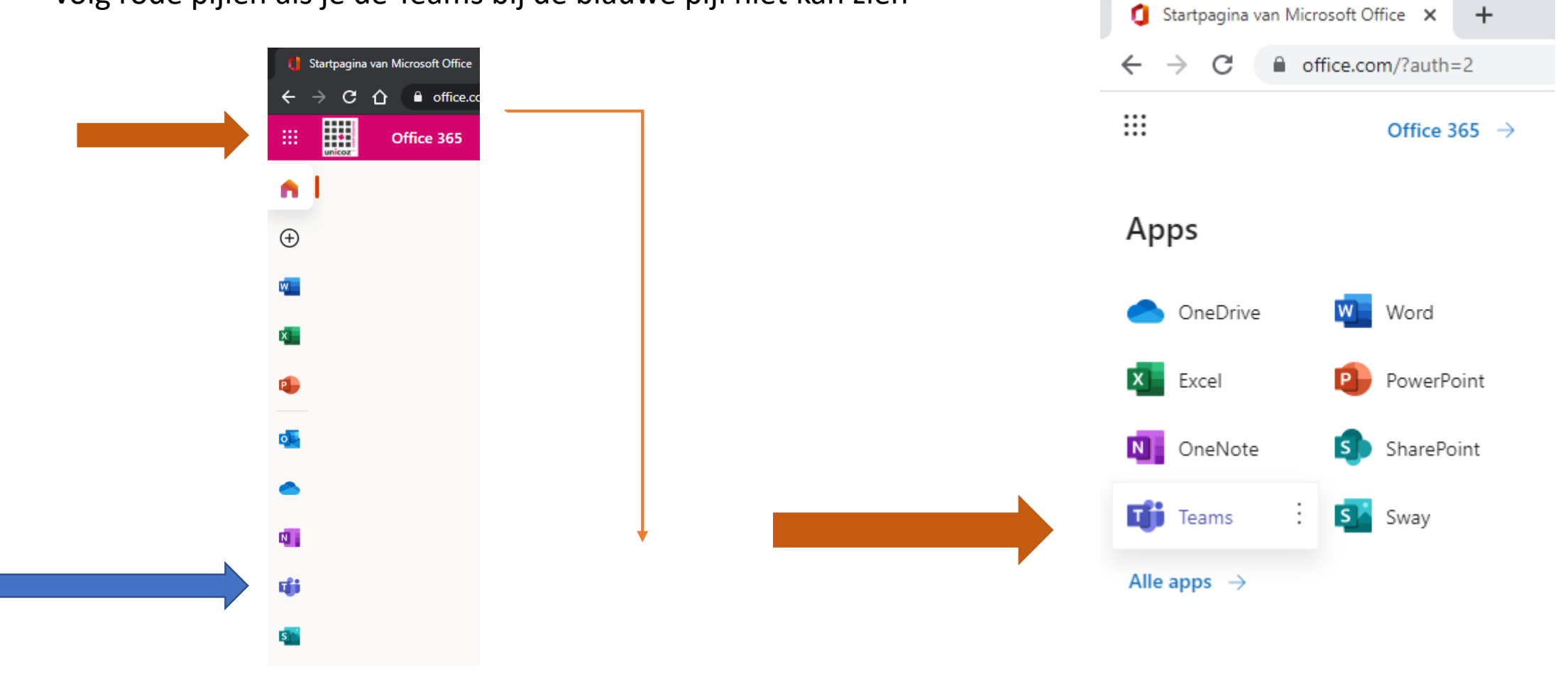

## De Webapp gebruiken

| Download de Teams-desktop-app |
|-------------------------------|
| en blijf beter verbonden.     |

De Windows-app downloaden

De web-app gebruiken

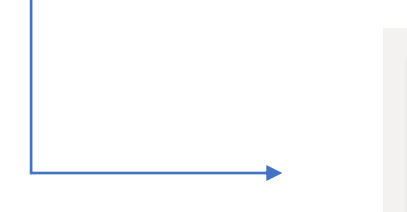

Blijf bij. Schakel de bureaubladmeldingen in.

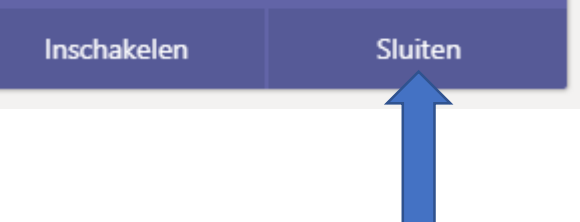

## Werken in Teams

Aan de linkerkant zie je wat je kan openen

- In Teams kan je jouw groep vinden
- In Opdrachten kan je jouw opdrachten vinden

Bij bestanden vind je je opdrachten en je programma.

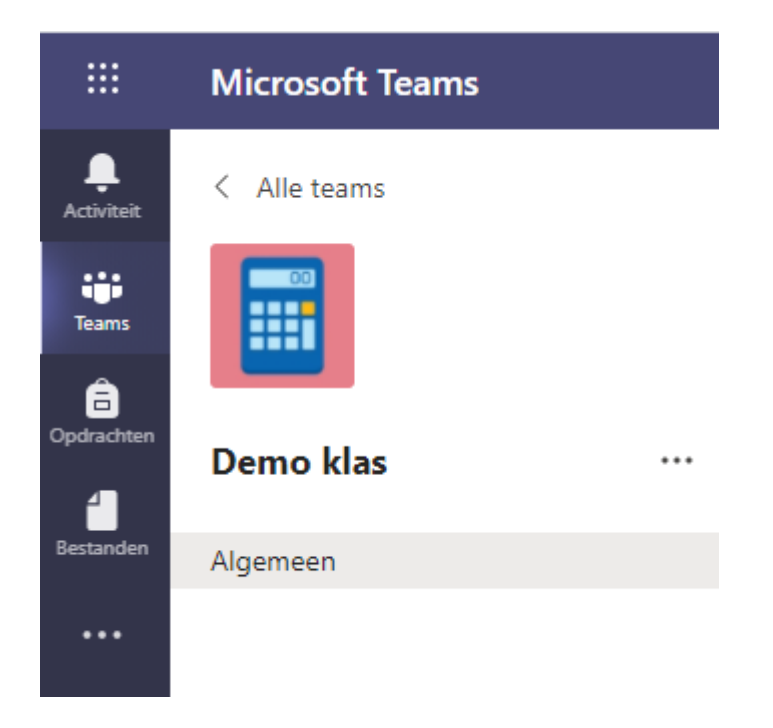

### Je klas in Teams

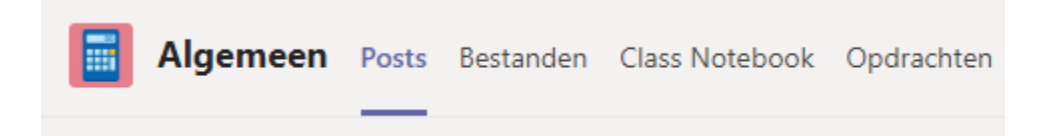

- In Posts kan je een bericht maken 🛛 🖉 Nieuw gesprek
- In Bestanden kan je een dagprogramma + bijlagen vinden